# AnyConnect Web Security Deployment via ASA

## Inhoud

Inleiding Voorwaarden Vereisten Gebruikte componenten Achtergrondinformatie Configureren AnyConnect WebSecurity-toepassing door ASA Verifiëren Versie AnyConnect voor upgrade/downloads Problemen oplossen

### Inleiding

Dit document beschrijft de implementatie van AnyConnect Web security module voor clientgebaseerde VPN die eindigt op Cisco Adaptieve security applicaties (ASA).

### Voorwaarden

#### Vereisten

Er zijn geen specifieke vereisten van toepassing op dit document.

#### Gebruikte componenten

Dit document is niet beperkt tot specifieke software- en hardware-versies.

De informatie in dit document is gebaseerd op de apparaten in een specifieke laboratoriumomgeving. Alle apparaten die in dit document worden beschreven, hadden een opgeschoonde (standaard)configuratie. Als uw netwerk live is, moet u de potentiële impact van elke opdracht begrijpen.

#### Achtergrondinformatie

• Upload het AnyConnect-beeld (aanbevolen v4.1+) op ASA

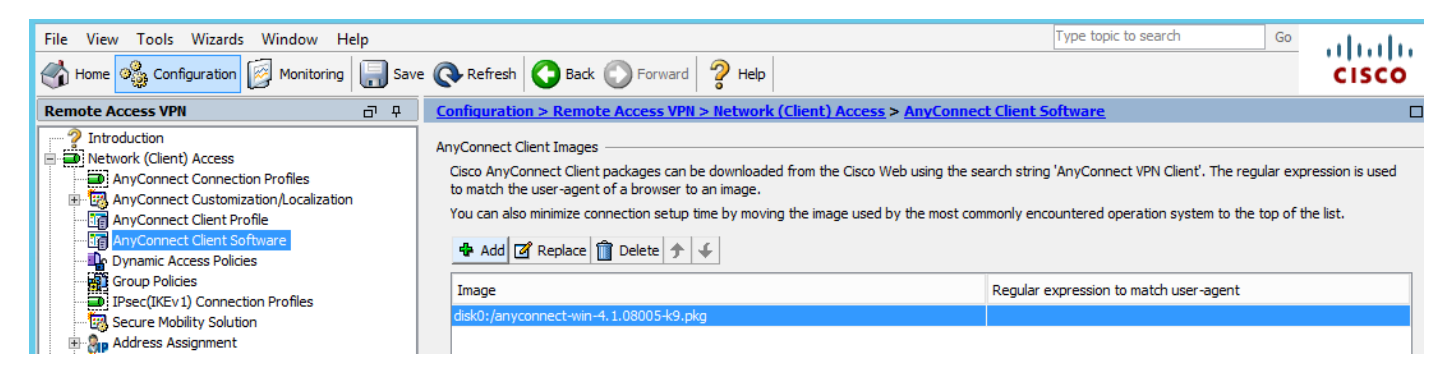

Schakel het VPN-profiel op ASA in zoals in de afbeelding

| File View Tools Wizards Window Hel                                                                                                    | р    |                                                                                                    |                                                                                                    |                                                                                                    |                                                                                                    | Type topic to search                                                                                                    | Go                                                            |                                                                                                    |
|----------------------------------------------------------------------------------------------------|------|----------------------------------------------------------------------------------------------------|----------------------------------------------------------------------------------------------------|----------------------------------------------------------------------------------------------------|----------------------------------------------------------------------------------------------------|----------------------------------------------------------------------------------------------------|---------------------------------------------------------------|----------------------------------------------------------------------------------------------------|
| Home 🖓 Configuration 🔯 Monitoring                                                                                                    | Save | e 🕢 Refresh 🕻                                                                                                    | Back 🕥 Forward                                                                                                    | 2 Help                                                                                                    |                                                                                                    |                                                                                                    |                                                               | cisco                                                                                                    |
| Remote Access VPN                                                                                                    | a 4  | Configuration > I                                                                                                    | Remote Access VPN >                                                                                                    | • Network (Client) A                                                                                                    | ccess > AnyConnec                                                                                                    | t Connection Profiles                                                                                                    |                                                               |                                                                                                    |
| Introduction     Network (Client) Access     AnyConnect Connection Profiles     AnyConnect Client Software     AnyConnect Client Software     Oroup Policies     Secure Mobility Solution     Address Assignment     Address Assignment     Address Assignment     VOI Access     Clienties SSL VPN Access     Clienties SSL VPN Access     Connection Profiles     VOI Access     Portal     VOI Access Policies     Advanced     Connect Connections     Proxy Bypass     Proxies     Java Code Signer     Content Cache     Application Helper |      | The security appl<br>end-user adminis<br>Security (DTLS) to<br>Access Interfaces<br>Interface<br>outside<br>inside<br>Interface<br>outside<br>inside<br>Interface<br>outside<br>inside<br>Interface<br>outside<br>inside<br>Interface<br>outside<br>inside<br>Interface<br>outside<br>inside<br>Interface<br>outside<br>inside<br>Interface<br>outside<br>inside | iance automatically depic<br>trative rights. The Cisco<br>unneling options.<br>AnyConnect VPN Client a<br>be enabled if you allow A<br>SSL Access<br>Allow Access<br>Composed of the composition<br>group policy and user po<br>select connection profile<br>rtal login page.<br>It login page.<br>Find: Find: Find: | vys the Cisco AnyConn<br>AnyConnect VPN Client<br>AnyConnect VPN Client<br>cccess on the interface:<br>myConnect client to be<br>Enable DTLS<br>Enable DTLS<br>Ind VPN sessions<br>licy always apply to the<br>on the login page. | ect VPN Client to remot<br>supports IPsec (IKEv2<br>s selected in the table t<br>launched from a brows<br>IPsec (IKEv2) Acce<br>Allow Access<br>allow Access<br>e traffic. | e users upon connection. The initia<br>) tunnel as well as SSL tunnel with<br>pelow<br>ser (Web Launch) .<br>ess<br>Enable Client Services<br>Enable Client Services<br>eters. You can configure the mappi<br>re | I dient deploymen<br>Datagram Transpo<br>Device Ce<br>Port Se | rtficate<br>ttings<br>ttings<br>ttings ttings<br>ttings<br>tting<br>ttings<br>ttings<br>ttings |
| 🛐 Firewall                                                                                                    |      | Name                                                                                                    | SSL Enabled                                                                                                    | IPsec Enabled                                                                                                    | Aliases                                                                                                    | Authentication Method                                                                                                    | Group Poli                                                    | cy                                                                                                    |
| Remote Access VPN                                                                                                    |      | DefaultRAGroup                                                                                                    | <                                                                                                    | ✓                                                                                                    |                                                                                                    | AAA(LOCAL)                                                                                                    | DfltGrpPoli                                                   | y                                                                                                    |
| Site-to-Site VPN                                                                                                    |      | DefaultWEBVP                                                                                                    | ✓                                                                                                    | ✓                                                                                                    |                                                                                                    | AAA(LOCAL)                                                                                                    | DfitGrpPoli                                                   | <u>у</u>                                                                                                    |
| Device Management                                                                                                    |      | <                                                                                                    |                                                                                                    |                                                                                                    | Ш                                                                                                    |                                                                                                    |                                                               | >                                                                                                    |
|                                                                                                    | »    |                                                                                                    |                                                                                                    |                                                                                                    | Apply Res                                                                                                    | et                                                                                                    |                                                               |                                                                                                    |

### Configureren

#### AnyConnect WebSecurity-toepassing door ASA

De bij de configuratie betrokken stappen zijn:

- Profiel van websecurity configureren
- Bewerken van VPN-groepsbeleid
- Stel een gesplitste uitsluiting in voor webbeveiliging en selecteer de module voor webbeveiliging downloaden
- Bewerk AnyConnect VPN-groepsbeleid en selecteer het profiel van de webbeveiligingsclient

Stap 1. Het clientprofiel voor AnyConnect WebSecurity configureren

Navigeren in **configuratie** > Toegang > **VPN verwijderen (client) toegang** > Clientprofiel **verbinden** klik op

Opmerking: De Profile Name is hard-coded aan de client kant, dus ongeacht de naam ingesteld, duwt de ASA altijd **Websecurity\_service profile.wso** naar de client.

Opmerking: Dit is een standaardprofiel zonder de authenticatie licentiesleutel.

| File View Tools Wizards Window Help                                                                                                    |                                                                                                    |                                                                                                    | Туре                                                                                                    |
|----------------------------------------------------------------------------------------------------|----------------------------------------------------------------------------------------------------|----------------------------------------------------------------------------------------------------|----------------------------------------------------------------------------------------------------|
| Home 🍓 Configuration 🔯 Monitoring 🔲 Sav                                                                                                    | e 🔇 Refresh 🔇 Back 🔘                                                                                | ) Forward 🧳 Help                                                                                                    |                                                                                                    |
| Remote Access VPN 🗗 🖗                                                                                                    | Configuration > Remote Ac                                                                           | ccess VPN > Network (Client) Access > AnyConnect Client                                                                                                    | Profile                                                                                                    |
| Introduction     Network (Client) Access     AnyConnect Connection Profiles     AnyConnect Customization/Localization     AnyConnect Client Profile     AnyConnect Client Software     Dynamic Access Policies     Group Policies     IPsec(IKEv 1) Connection Profiles | This panel is used to manage ,<br>'Add' button to add a new pro<br>The profile Usage field is intro | AnyConnect Client Profiles and perform group assignment for Any<br>offile. Pressing the Import or Export button is for upload and downl<br>duced with the Secure Mobility Solution. This field contains difference<br>ge Group Policy  Delete  March Import  Control Control Co | Connect version 2.5 or later. You can select a profile to<br>ad of client profiles between local machine and device.<br>In profile usage in AnyConnect version 3.0 and later. |
| Secure Mobility Solution                                                                                                    | Profile Name                                                                                        | Profile Usage                                                                                                    | Group Policy                                                                                                    |
| Address Assignment                                                                                                    | Profile Name<br>Profile Usage<br>Enter a device<br>automatically<br>Profile Locatio                 | Add AnyConnect Client Profile         demo          Web Security Service Profile         e file path for an xml file, ie. disk0:/ac_profile. The file will be created if it does not exist.         on         disk0:/demo.wsp                                                                                                    | <ul> <li>Browse Flash</li> <li>Upload</li> </ul>                                                                                                    |
| Device Setup<br>Firewall<br>Remote Access VPN                                                                                                    | Group Policy                                                                                        | <ul> <li><unassigned></unassigned></li> <li>Enable 'Always On VPN' for selected group</li> </ul>                                                                                                    | ▼                                                                                                    |
| Site-to-Site VPN                                                                                                    |                                                                                                    | OK Cancel Help                                                                                                    |                                                                                                    |

Stap 2. Bewerk het nieuwe profiel om de authenticatiecode toe te voegen en pas de configuratie aan.

| File Many Tarda Manuda M                                                                                                    | <b>E</b>                                                                                                    | AnvC                                                                                                    | Connect Client Profil                                                                                                    | e Editor - demo                                          |                  |                                       |                     |             | ×     |  |
|----------------------------------------------------------------------------------------------------|----------------------------------------------------------------------------------------------------|----------------------------------------------------------------------------------------------------|----------------------------------------------------------------------------------------------------|----------------------------------------------------------|------------------|---------------------------------------|---------------------|-------------|-------|--|
| File View Tools Wizards W                                                                                                    |                                                                                                    | ,, <b>.</b>                                                                                                    |                                                                                                    |                                                          |                  |                                       |                     |             |       |  |
| Home 🔅 Configuration                                                                                                    | Profile: demo                                                                                                    |                                                                                                    |                                                                                                    |                                                          |                  |                                       |                     |             | About |  |
| Remote Access VPN                                                                                                    | Web Security<br>Scanning Proxy<br>Exceptions                                                                                                    | Scanning Proxy                                                                                                    |                                                                                                    |                                                          |                  |                                       |                     |             |       |  |
| AnyConnect Connection P<br>AnyConnect Customization<br>AnyConnect Client Profile                                                                                                    | Authentication                                                                                                    | Scanning Proxy list is currently up-                                                                                                    | Scanning Proxy list is currently up-to-date.                                                                                   |                                                          |                  |                                       |                     |             |       |  |
| AnyConnect Client Softwa                                                                                                    |                                                                                                    | Scanning Proxy                                                                                                    | Host Name                                                                                                    | Plain Port S                                             | SSL Port         | Display/Hide                          |                     | Display     |       |  |
| Group Policies                                                                                                    |                                                                                                    |                                                                                                    | 108.171.128.156                                                                                                    | 8080 4                                                   | 43               | Display                               | _ ^ _               | Hide        |       |  |
| IPsec(IKEv1) Connection F                                                                                                    |                                                                                                    | France                                                                                                    | 108.1/1.129.156                                                                                                    | 8080 4                                                   | 43               | Display                               |                     |             | _     |  |
|                                                                                                    |                                                                                                    | Denmark                                                                                                    | 80.254.154.66                                                                                                    | 8080 4                                                   | 43               | Display                               | -   L               | Display All |       |  |
| 🕀 🦣 Address Assignment                                                                                                    |                                                                                                    | Switzerland                                                                                                    | 80.254.155.66                                                                                                    | 8080 4                                                   | 43               | Display                               |                     |             |       |  |
| Advanced                                                                                                    |                                                                                                    | South Africa                                                                                                    | 196.26.220.66                                                                                                    | 8080 4                                                   | 43               | Display                               | ~                   |             |       |  |
| AAA/Local Users                                                                                                    |                                                                                                    | <                                                                                                    |                                                                                                    |                                                          |                  |                                       | >                   |             |       |  |
| Host Scan Image                                                                                                    |                                                                                                    |                                                                                                    |                                                                                                    |                                                          |                  |                                       |                     |             |       |  |
| E 🔒 Secure Desktop Manager                                                                                                    |                                                                                                    | Default Scanning Proxy                                                                                                    |                                                                                                    |                                                          |                  |                                       |                     |             |       |  |
| Certificate Management                                                                                                    |                                                                                                    | India                                                                                                    | v                                                                                                    |                                                          |                  |                                       |                     |             |       |  |
|                                                                                                    |                                                                                                    |                                                                                                    |                                                                                                    |                                                          |                  |                                       |                     |             |       |  |
| PHCP Server                                                                                                    |                                                                                                    | Traffic Listen Port                                                                                                    |                                                                                                    |                                                          |                  |                                       |                     |             |       |  |
| DNS DNS                                                                                                    |                                                                                                    | Ad                                                                                                    | d                                                                                                    |                                                          |                  |                                       |                     |             |       |  |
| ⊞ 📆 Advanced                                                                                                    |                                                                                                    | 80                                                                                                    | te                                                                                                    |                                                          |                  |                                       |                     |             |       |  |
|                                                                                                    |                                                                                                    | 8080                                                                                                    | ice -                                                                                                    |                                                          |                  |                                       |                     |             |       |  |
|                                                                                                    |                                                                                                    | 3128                                                                                                    |                                                                                                    |                                                          |                  |                                       |                     |             |       |  |
| A                                                                                                    |                                                                                                    | 443                                                                                                    |                                                                                                    |                                                          |                  |                                       |                     |             |       |  |
| Device Setup                                                                                                    |                                                                                                    |                                                                                                    |                                                                                                    |                                                          |                  |                                       |                     |             |       |  |
| Erewall                                                                                                    |                                                                                                    |                                                                                                    |                                                                                                    |                                                          |                  |                                       |                     |             |       |  |
| i i cwai                                                                                                    |                                                                                                    |                                                                                                    |                                                                                                    |                                                          |                  |                                       |                     |             |       |  |
| Remote Access VPN                                                                                                    |                                                                                                    |                                                                                                    |                                                                                                    |                                                          |                  |                                       |                     |             |       |  |
|                                                                                                    |                                                                                                    |                                                                                                    |                                                                                                    |                                                          |                  |                                       |                     |             |       |  |
| Site-to-Site VPN                                                                                                    |                                                                                                    |                                                                                                    |                                                                                                    |                                                          |                  |                                       |                     |             |       |  |
| Device Management                                                                                                    |                                                                                                    | <                                                                                                    |                                                                                                    | III                                                      |                  |                                       |                     |             | >     |  |
|                                                                                                    |                                                                                                    |                                                                                                    |                                                                                                    |                                                          |                  |                                       |                     |             |       |  |
|                                                                                                    |                                                                                                    |                                                                                                    | 01/ 0                                                                                                    | 11-h                                                     |                  |                                       |                     |             |       |  |
| Device configuration loaded successfu                                                                                                    |                                                                                                    |                                                                                                    | OK Cancel                                                                                                    | пер                                                      |                  |                                       |                     |             |       |  |
|                                                                                                    |                                                                                                    |                                                                                                    |                                                                                                    |                                                          |                  |                                       |                     |             |       |  |
|                                                                                                    |                                                                                                    |                                                                                                    |                                                                                                    |                                                          |                  |                                       |                     |             |       |  |
| <b>-</b>                                                                                                    |                                                                                                    |                                                                                                    |                                                                                                    |                                                          |                  |                                       |                     |             |       |  |
| u<br>File View Tools Wizards W                                                                                                    | <b>E</b>                                                                                                    | AnyC                                                                                                    | Connect Client Profil                                                                                                    | e Editor - demo                                          |                  |                                       |                     |             | x     |  |
| File View Tools Wizards W                                                                                                    |                                                                                                    | AnyC                                                                                                    | Connect Client Profil                                                                                                    | e Editor - demo                                          |                  |                                       |                     |             | ×     |  |
| File View Tools Wizards W                                                                                                    | Profile: demo                                                                                                    | AnyC                                                                                                    | Connect Client Profil                                                                                                    | e Editor - demo                                          |                  |                                       |                     |             | About |  |
| ile View Tools Wizards W                                                                                                    | Profile: demo                                                                                                    | Authentication                                                                                                    | Connect Client Profil                                                                                                    | e Editor - demo                                          |                  |                                       |                     |             | About |  |
| ile View Tools Wizards W<br>Home Sconfiguration<br>temote Access VPN<br>2 Introduction                                                                                                    | Profile: demo Web Security Security Security Security                                                                                                    | AnyC<br>Authentication                                                                                                    | Connect Client Profil                                                                                                    | e Editor - demo                                          |                  |                                       |                     |             | About |  |
| ile View Tools Wizards W<br>Home Sconfiguration<br>temote Access VPN<br>Introduction<br>Network (Client) Access                                                                                                    | Profile: demo Web Security Scanning Proxy Exceptions Preferences                                                                                                    | AnyC                                                                                                    | Connect Client Profil                                                                                                    | e Editor - demo                                          |                  |                                       |                     |             | About |  |
| ile View Tools Wizards W ile View Tools Wizards W ile View Configuration ill configuration ill configu                                                                                                    | Profile: demo Web Security Scanning Proxy Exceptions Preferences Kauthentication                                                                                                    | AnyC<br>Authentication                                                                                                    | Connect Client Profil                                                                                                    | e Editor - demo                                          | 15698            |                                       | **                  |             | About |  |
| ile View Tools Wizards W<br>Home Configuration<br>Remote Access VPN<br>Introduction<br>Network (Client) Access<br>AnyConnect Connection P<br>May Connect Customization<br>AnyConnect Customization                                                                                                    | Profile: demo Web Security Scanning Proxy Exceptions Proferences Authentication Advanced                                                                                                    | AnyC<br>Authentication<br>Proxy Authentication License Key                                                                                                    | Connect Client Profil                                                                                                    | e Editor - demo<br>6FF779CB758B69F84A                    | 45688            |                                       | **                  |             | About |  |
| ile View Tools Wizards W<br>Home Configuration<br>Remote Access VPN<br>Introduction<br>Network (Clent) Access<br>AnyConnect Connection P<br>AnyConnect Clent Profile<br>AnyConnect Clent Softwa                                                                                                    | Profile: demo Web Security Scanning Proxy Exceptions Preferences Advanced                                                                                                    | Authentication Proxy Authentication License Key Service Password                                                                                                    | F90A686F69<br>websecurity                                                                                                    | e Editor - demo<br>6FF779CB758B69F84A                    | 15688            |                                       | **                  |             | About |  |
| ile View Tools Wizards W<br>Home Configuration<br>Remote Access VPN<br>Particle Access VPN<br>Network (Clent) Access<br>AnyConnect Connection P<br>AnyConnect Clent Profile<br>AnyConnect Clent Profile<br>AnyConnect Clent Softwa<br>AnyConnect Clent Softwa<br>Dynamic Access Policies                                                                                                    | Profile: demo Web Security Scanning Proxy Exceptions Preferences Advanced                                                                                                    | Authentication<br>Proxy Authentication License Key<br>Service Password                                                                                                    | F90A686F69<br>websecurity                                                                                                    | e Editor - demo<br>6FF779CB758B69F84A                    | 15688            |                                       | **                  |             | About |  |
| ile View Tools Wizards W<br>Home Configuration<br>Remote Access VPN<br>Introduction<br>Network (Clent) Access<br>AnyConnect Connection P<br>AnyConnect Clent Profile<br>AnyConnect Clent Profile<br>AnyConnect Clent Profile<br>AnyConnect Clent Softwa<br>AnyConnect Clent Softwa<br>AnyConnect Clent Softwa<br>AnyConnect Clent Softwa<br>AnyConnect Clent Softwa<br>AnyConnect Clent Softwa                                                                                                    | Profile: demo Web Security Scanning Proxy Exceptions Preferences Authentication Advanced                                                                                                    | AnyC<br>Authentication<br>Proxy Authentication License Key<br>Service Password                                                                                                    | P90A686F69<br>websecurity                                                                                                    | e Editor - demo<br>6FF779CB758B69F84A<br>Use Group Induc | A5688            |                                       | **                  |             | About |  |
| ile View Tools Wizards W<br>ile View Tools Wizards W<br>ile Configuration<br>Remote Access VPN<br>Introduction<br>AnyConnect Connection P<br>AnyConnect Clent Profile<br>AnyConnect Clent Profile<br>AnyConnect Clent Profile<br>AnyConnect Clent Profile<br>Coup Policies<br>IPsec(IKEV1) Connection F                                                                                                    | Profile: demo Web Security Scanning Proxy Exceptions Preferences Calculation Advanced                                                                                                    | AnyC<br>Authentication<br>Proxy Authentication License Key<br>Service Password                                                                                                    | F90A686F69<br>websecurity                                                                                                    | e Editor - demo<br>6FF779CB758B69F84A<br>Use Group Induc | A5688<br>de List |                                       | **                  |             | About |  |
| ile View Tools Wizards W<br>ile View Tools Wizards W<br>Configuration<br>Remote Access VPN<br>AnyConnect Connection P<br>AnyConnect Clent Profile<br>AnyConnect Clent Profile<br>AnyConnect Clent Profile<br>Dynamic Access Policies<br>PSC(IKEV1) Connection P<br>Secure Mobility Solution<br>PSC Secure Mobility Solution                                                                                                    | Profile: demo     Web Security     Web Security     Security     Exceptions     Preferences     Authentication     Advanced                                                                                                    | AnyC<br>Authentication<br>Proxy Authentication License Key<br>Service Password                                                                                                    | F90A686F69<br>websecurity                                                                                                    | e Editor - demo<br>6FF779CB758B69F84A<br>Use Group Induc | A5688<br>de List | v                                     | **<br>Add           |             | About |  |
| ile View Tools Wizards W Home Configuration Home Configuration Configuration Configura                                                                                                    | Profile: demo Web Security Scanning Proxy Exceptions Preferences Advanced                                                                                                    | AnyC Authentication Proxy Authentication License Key Service Password  Enable Enterprise Domains All Domains                                                                                                    | F90A686F69<br>websecurity                                                                                                    | e Editor - demo<br>6FF779CB758869F84A<br>Use Group Induc | A5688<br>de List |                                       | **<br>Add           |             | About |  |
| ile View Tools Wizards W<br>Home Configuration<br>Remote Access VPN<br>Introduction<br>AnyConnect Connection P<br>AnyConnect Clent Profile<br>AnyConnect Clent Softwa<br>Dynamic Access Policies<br>Group Policies<br>Group Policies<br>Group Policies<br>May Connect Clent Softwa<br>Dynamic Access Policies<br>Group Policies<br>May Advasced<br>Advasced                                                                                                    | Profile: demo Web Security Scanning Proxy Exceptions Proferences Advanced                                                                                                    | Authentication  Proxy Authentication License Key Service Password  Enable Enterprise Domains                                                                                                    | F90A686F69<br>websecurity                                                                                                    | e Editor - demo<br>6FF779CB758B69F84A<br>Use Group Induc | A5688<br>de List |                                       | **<br>Add<br>Delete |             | About |  |
| ile View Tools Wizards W<br>Home Configuration<br>Remote Access VPN<br>Introduction<br>AnyConnect Connection P<br>AnyConnect Client Profile<br>AnyConnect Client Profile<br>MaryConnect Client Softwa<br>Dynamic Access Policies<br>Group Policies<br>Psec(IKEv 1) Connection P<br>Secure Mobility Solution<br>Bary Advaced<br>Clientless SSL VPN Access<br>AAAALocal Users                                                                                                    | Profile: demo Web Security Scanning Proxy Exceptions Preferences Advanced                                                                                                    | Authentication  Proxy Authentication License Key Service Password  Enable Enterprise Domains  All Domains                                                                                                    | F90A686F69<br>websecurity                                                                                                    | e Editor - demo                                          | de List          |                                       | **<br>Add<br>Delete |             | About |  |
| ile View Tools Wizards W<br>Home Configuration<br>Remote Access VPN<br>Remote Access VPN<br>AnyConnect Connection P<br>AnyConnect Clent Profile<br>AnyConnect Clent Profile<br>AnyConnect Clent Profile<br>Group Policies<br>IPsec(IVEV) Connection F<br>Secure Mobility Solution<br>Bardress Assignment<br>Galvanced<br>AnALocal Users<br>AAALocal Users<br>AnaLocal Users<br>AnaLocal Users<br>AnaLocal Users<br>AnaLocal Users                                                                                                    | Profile: demo Web Security Scanning Proxy Exceptions Preferences Advanced                                                                                                    | AnyC Authentication Proxy Authentication License Key Service Password     All Domains                                                                                                    | F90A686F69<br>websecurity                                                                                                    | e Editor - demo                                          | de List          |                                       | **<br>Add<br>Delete |             | About |  |
| ile View Tools Wizards W<br>Home Configuration<br>Remote Access VPN<br>Introduction<br>AnyConnect Connection P<br>AnyConnect Clent Profile<br>AnyConnect Clent Profile<br>AnyConnect Clent Profile<br>Group Policies<br>Frank Connect Clent Softwa<br>Dynamic Access Policies<br>Group Policies<br>Direct(VEV) Connection F<br>Secure Mobility Solution<br>Address Assignment<br>Galdress Assignment<br>Address SSL VPN Access<br>AAALocal Users<br>AnALocal Users<br>AnaLocal Users<br>Secure Desktop Manager                                                                                                    | Profile: demo Web Security Scanning Proxy Exceptions Preferences Advanced                                                                                                    | AnyC Authentication Proxy Authentication License Key Service Password    Enable Enterprise Domains    All Domains                                                                                                    | P90A686F69<br>websecurity                                                                                                    | e Editor - demo                                          | 45688<br>de List |                                       | **<br>Add<br>Delete |             | About |  |
| ile View Tools Wizards W<br>Home Configuration<br>Home Configuration<br>Introduction<br>Network (Clent) Access<br>AnyConnect Connection P<br>AnyConnect Clent Profile<br>AnyConnect Clent Profile<br>AnyConnect Clent Profile<br>Group Policies<br>Group Policies<br>Dynamic Access Policies<br>Group Policies<br>Dynamic Access Policies<br>Group Policies<br>Coup Policies<br>Dynamic Access Policies<br>Group Policies<br>Dynamic Access Policies<br>Coup Policies<br>Dynamic Access Policies<br>Coup Policies<br>Coup Policies<br>Coup Policies<br>Coup Policies<br>Coup Policies<br>Dynamic Access Policies<br>Coup Policies<br>Coup Policies<br>Coup Policies<br>Secure Mobility Solution<br>Address Assignment<br>Address SL VPN Access<br>Address Can Image<br>Coertificate Management<br>Coertificate Management<br>Coertificate Management<br>Coertificate Management                                                                                                    | Profile: demo Web Security Scanning Proxy Exceptions Preferences Advanced                                                                                                    | Authentication  Proxy Authentication License Key Service Password  Enable Enterprise Domains  All Domains                                                                                                    | F90A686F69<br>websecurity                                                                                                    | e Editor - demo                                          | A5688            |                                       | ==<br>Add<br>Delete |             | About |  |
| ile View Tools Wizards W<br>Home Configuration<br>Remote Access VPN<br>Introduction<br>Network (Client) Access<br>AnyConnect Contention P<br>AnyConnect Customization<br>AnyConnect Client Softwa<br>AnyConnect Client Softwa<br>Dynamic Access Policies<br>Group Policies<br>Secure Mobility Solution<br>Advanced<br>Clientless SSL VPN Access<br>Advanced<br>Clientless SSL VPN Access<br>Clientless SSL VPN Access<br>Advanced<br>Clientless SSL VPN Access<br>Advanced<br>Clientless SSL VPN Access<br>Advanc                                                         | Profile: demo Web Security Scanning Proxy Exceptions Preferences Advanced                                                                                                    | Authentication  Proxy Authentication License Key Service Password  Enable Enterprise Domains  All Domains                                                                                                    | F90A686F69<br>websecurity                                                                                                    | e Editor - demo                                          | A5688<br>de List |                                       | **<br>Add<br>Delete |             | About |  |
| ile View Tools Wizards W<br>Home Configuration<br>Exempted Access VPN<br>Introduction<br>AnyConnect Connection P<br>AnyConnect Customization<br>AnyConnect Clent Profile<br>AnyConnect Clent Profile<br>AnyConnect Clent Softwa<br>Dynamic Access Policies<br>Group Policies<br>Dynamic Access Policies<br>Context Softwa<br>Advanced<br>Chentess SSL VPN Access<br>Advanced<br>Clentess SSL VPN Access<br>Advanced<br>Clenters SSL VPN Access<br>Advanced<br>Clenters SSL VPN Access<br>Advanced<br>Clenters SSL VPN Access<br>Advanced<br>Clenters SSL VPN Access<br>Advanced<br>Clenters SSL VPN Access<br>Clenters SSL VPN Access<br>Clenters SSL VPN Access<br>Clenters SSL VPN Access<br>Advanced<br>Clenters SSL VPN Access<br>Advanced<br>Clenters SSL VPN Access<br>Advanced<br>Clenters SSL VPN Access<br>Advanced<br>Clenters SSL VPN Access<br>Advanced<br>Clenters SSL VPN Access<br>Advanced<br>Clenters SSL VPN Access<br>Advanced<br>Clenters SSL VPN Access<br>Advanced<br>Clenters SSL VPN Access<br>Advanced<br>Clenters SSL VPN Access<br>Advanced<br>Clenters SSL VPN Access<br>Advanced<br>Clenters SSL VPN Access<br>Advanced<br>Clenters SSL VPN Access                                                   | Profile: demo Web Security Scanning Proxy Exceptions Proferences Advanced                                                                                                    | Authentication  Proxy Authentication License Key Service Password  Temperature Domains  All Domains                                                                                                    | F90A686F69<br>websecurity                                                                                                    | e Editor - demo                                          | A5688            |                                       | **<br>Add<br>Delete |             | About |  |
| ile View Tools Wizards W<br>Home Configuration<br>Emote Access VPN<br>Introduction<br>Metwork (Clent) Access<br>AnyConnect Connection P<br>AnyConnect Clent Profile<br>AnyConnect Clent Profile<br>AnyConnect Clent Softwa<br>Dynamic Access Policies<br>Group Policies<br>Dynamic Access Policies<br>Group Policies<br>Dynamic Access Policies<br>Connect Clent Softwa<br>Dynamic Access Policies<br>Connect Clent Softwa<br>Dynamic Access Policies<br>Connect Clent Softwa<br>Advaced<br>Clentiess SSL VPN Access<br>AAA/Local Users<br>AAA/Local Users<br>AAA/Local Users<br>Certificate Manager<br>Certificate Manager<br>Certificate Manager<br>Certificate Manager<br>Certificate Manager<br>Certificate Manager<br>Delcy Server<br>DNS                                                                                                    | Frederences                                                                                                    | Authentication  Proxy Authentication License Key Service Password  Enable Enterprise Domains  All Domains  Communication  Communication  Comm | F90A686F69<br>websecurity<br>Add<br>Delete                                                                                     | e Editor - demo                                          | de List          |                                       | **<br>Add<br>Delete |             | About |  |
| ile View Tools Wizards W<br>Home Configuration<br>Remote Access VPN<br>Introduction<br>Network (Clent) Access<br>AnyConnect Connection P<br>AnyConnect Clent Profile<br>AnyConnect Clent Profile<br>AnyConnect Clent Profile<br>AnyConnect Clent Profile<br>AnyConnect Clent Profile<br>AnyConnect Clent Profile<br>AnyConnect Clent Profile<br>AnyConnect Clent Profile<br>Advanced<br>Clentes SSL VPN Access<br>AAA/Local Users<br>AAA/Local Users<br>AAA/Local Users<br>AAA/Local Users<br>AAA/Local Users<br>AAA/Local Users<br>AAA/Local Users<br>AAA/Local Users<br>AAA/Local Users<br>AAA/Local Users<br>Clentes SSL VPN Access<br>AAA/Local Users<br>AAA/Local Users<br>Clentes SSL VPN Access<br>AAA/Local Users<br>Clentes SSL VPN Access<br>AAA/Local Users<br>Clentes SSL VPN Access<br>AAA/Local Users<br>Clentes SSL VPN Access<br>AAA/Local Users<br>Clentes SSL VPN Access<br>AAA/Local Users<br>Clentes SSL VPN Access<br>AAA/Local Users<br>Clentes SSL VPN Access<br>AAA/Local Users<br>AAA/Local Users<br>AAA/Local Users<br>AAA/Local Users<br>AAA/Local Users<br>AAA/Local Users<br>AAA/Local Users<br>AAA/Local Users<br>AAA/Local Users<br>Clentes SSL VPN Access<br>AAA/Local Users<br>AAA/Local Users                                                   | Profile: demo Web Security Scanning Proxy Exceptions Preferences Advanced                                                                                                    | Authentication  Proxy Authentication License Key Service Password                                                                                                    | F90A686F69<br>websecurity<br>Add<br>Delete                                                                                     | e Editor - demo                                          | A5688            | · · · · · · · · · · · · · · · · · · · | ==<br>Add<br>Delete |             | About |  |
| ile View Tools Wizards W<br>Home Configuration<br>Remote Access VPN<br>Introduction<br>AnyConnect Connection P<br>AnyConnect Clent Profile<br>AnyConnect Clent Profile<br>AnyConnect Clent Profile<br>Comp Policies<br>IPsec(IVEV) Connection F<br>Secure Mobility Solution<br>Address Assignment<br>Address Assignment<br>Address SSL VPN Access<br>AAA,Local Users<br>AAA,Local Users<br>AAA,Local Users<br>AAA,Local Users<br>AAA,Local Users<br>Contincate Management<br>Language Localization<br>Load Balancing<br>DhCP Server<br>DKS<br>Advanced                                                                                                    | Profile: demo Web Security Scanning Proxy Exceptions Preferences Advanced                                                                                                    | Authentication  Proxy Authentication License Key Service Password    Tenable Enterprise Domains  All Domains  Computer Name  Computer Name                                                                                                    | F90A686F69<br>websecurity                                                                                                    | e Editor - demo                                          | 45688<br>de List |                                       | **<br>Add<br>Delete |             | About |  |
| File View Tools Wizards W<br>Tools Wizards W<br>Configuration<br>Configuration<br>Configu | Profile: demo Web Security Exceptions Proferences Advanced                                                                                                    | Authentication                                                                                                    | F90A686F69<br>websecurity                                                                                                    | e Editor - demo                                          | A5688            |                                       | **<br>Add<br>Delete |             | About |  |
| File View Tools Wizards W<br>The Configuration Configuration                                                                                                    | Profile: demo Web Security Scanning Proxy Exceptions Preferences Authentication Advanced                                                                                                    | Authentication   Proxy Authentication License Key Service Password    Enable Enterprise Domains   All Domains   Computer Name Custom matching and reporting to  Computer Name Custom Groups (optional)                                                                                                    | F90A686F69 websecurity Add Delete for machines not joined to Add Add                                                           | e Editor - demo                                          | A5688            |                                       | **<br>Add<br>Delete |             | About |  |
| File View Tools Wizards W<br>File View Tools Wizards W<br>Remote Access VPN<br>Remote Access VPN<br>Network (Client) Access<br>AnyConnect Connection P<br>AnyConnect Client Softwa<br>AnyConnect Client Softwa<br>Group Policies<br>Filese(IKEVI) Connection F<br>Secure Mobility Solution<br>Filese(IKEVI) Connection F<br>Address Assignment<br>Address Assignment<br>Address SSL VPN Access<br>AAALocal Users<br>AAALocal Users<br>AAAALocal Users<br>Certificate Management<br>Language Localization<br>Certificate Management<br>Certificate Management<br>DHCP Server<br>DHCP Server<br>DNS<br>Advanced                                                                                                    | Profile: demo Web Security Scanning Proxy Exceptions Proferences Advanced                                                                                                    | Authentication  Proxy Authentication License Key Service Password  Tenable Enterprise Domains  All Domains  Custom matching and reporting to Computer Name Custom Groups (optional)                                                                                                    | F90A686F69<br>websecurity                                                                                                    | e Editor - demo                                          | A5688            |                                       | **<br>Add<br>Delete |             | About |  |
| File View Tools Wizards W<br>File View Tools Wizards W<br>Configuration<br>Remote Access VPN<br>Network (Clent) Access<br>AnyConnect Connection P<br>AnyConnect Clent Police<br>AnyConnect Clent Police<br>AnyConnect Clent Softwa<br>AnyConnect Clent Softwa<br>Group Policies<br>Group Policies<br>Group Policies<br>Secure Mobility Solution<br>AnyConnect Clent Softwa<br>AnyConnect Clent Softwa<br>AnyConnect Clent Softwa<br>AnyConnect Clent Softwa<br>AnyConnect Clent Softwa<br>AnyConnect Clent Softwa<br>Conce Clent Softwa<br>Address Assignment<br>AAA/Local Users<br>AAA/Local Users<br>AAAA/Local Users<br>Certificate Management<br>Cartificate Management<br>Cartificate Management<br>Cartificate Management<br>Conce Desktop Manager<br>Advanced<br>Advanced                                                                                                    | Profile: demo Web Security Scanning Proxy Exceptions Authentication Advanced                                                                                                    | Authentication  Proxy Authentication License Key Service Password   Enable Enterprise Domains  All Domains  Custom matching and reporting to  Computer Name Custom Groups (optional)                                                                                                    | F90A686F69<br>websecurity                                                                                                    | e Editor - demo                                          | A5688            |                                       | **<br>Add<br>Delete |             | About |  |
| File View Tools Wizards W File View Tools Wizards W File View Cools Configuration File Configuration File AnyConnect Contection P File AnyConnect Connection P File AnyConnect Client Software File AnyConnect Client Software File Client Software File Client Softw                                                                                                    | Profile: demo Web Security Scarning Proxy Exceptions Preferences Advanced                                                                                                    | Authentication  Proxy Authentication License Key Service Password    Enable Enterprise Domains    All Domains                                                                                                    | F90A686F69<br>websecurity                                                                                                    | e Editor - demo                                          | A5688            |                                       | ==<br>Add<br>Delete |             | About |  |
| File View Tools Wizards W File View Tools Wizards W File View Tools Wizards W Configuration File Configuration File AnyConnect Connection P File AnyConnect Connection P File AnyConnect Clent Profile File AnyConnect Clent Profile File Clent Profile File Clent P                                                                                                    | Profile: demo     Web Security     Scanning Proxy     Exceptions     Preferences     Advanced                                                                                                    | Authentication  Proxy Authentication License Key Service Password    Tenable Enterprise Domains  All Domains  Computer Name Custom matching and reporting  Computer Name Custom Groups (optional)                                                                                                    | F90A686F69<br>websecurity                                                                                                    | e Editor - demo                                          | 45688<br>de List |                                       | **<br>Add<br>Delete |             | About |  |
| File View Tools Wizards W File View Tools Wizards W File View Tools Wizards W Configuration Configuration File View Configuration File View Configurat                                                                                                    | Profile: demo<br>Web Security<br>Exceptions<br>Preferences<br>Advanced                                                                                                    | Authentication  Proxy Authentication License Key Service Password    Tensbe Enterprise Domains  All Domains  Custom matching and reporting to Computer Name Custom Groups (optional)                                                                                                    | F90A686F69<br>websecurity                                                                                                    | e Editor - demo                                          | A5688            |                                       | **<br>Add<br>Delete |             | About |  |
| File View Tools Wizards W  File View Tools Wizards W  File View Tools Wizards W  File View Configuration  File AnyConnect Construction P  AnyConnect Clent Softwa AnyConnect Clent Softwa AnyConnect Clent Softwa AnyConnect Clent Softwa File AnyConnect Clent Softwa File AnyConnect Clent Softwa AnyConnect Clent Softwa AnyConnet Clent Softwa Any                                                                                                    | Profile: demo<br>Web Security<br>Scanning Proxy<br>Preferences<br>Advanced                                                                                                    | Authentication  Proxy Authentication License Key Service Password  Tenable Enterprise Domains  All Domains  Custom matching and reporting to computer Name Custom Groups (optional)  Custom Groups (optional)                                                                                                    | F90A686F69<br>websecurity                                                                                                    | e Editor - demo                                          | AS688<br>de List | v<br>ervice restart                   | **<br>Add<br>Delete |             | About |  |
| File View Tools Wizards W  File View Tools Wizards W  File View Tools Wizards W  File View Configuration  File Configuration  File Configuration                                                                                                    | Profile: demo<br>Web Security<br>Exceptions<br>Preferences<br>Advanced                                                                                                    | Authentication  Proxy Authentication License Key Service Password  Tenable Enterprise Domains  All Domains  Custom matching and reporting to Computer Name Custom Groups (optional)  Custom Groups (optional)                                                                                                    | F90A686F69 websecurity Add Delete for machines not joined to Add Delete                                                        | e Editor - demo                                          | A5688<br>de List |                                       | **<br>Add<br>Delete |             | About |  |
| File View Tools Wizards W<br>File View Tools Wizards W<br>File View Collection (Configuration)<br>Remote Access VPN<br>Remote Access VPN<br>Network (Client) Access<br>AnyConnect Client Software<br>AnyConnect Client Software<br>Group Policies<br>Group Policies<br>Filesc(IXEVI) Connection F<br>Secure Mobility Solution<br>AnyConnect Client Software<br>Glientless SSL VPN Access<br>AAA/Local Users<br>Host Scare Image<br>Secure Desktop Manager<br>Certificate Management<br>Language Localization<br>Callenties SSL VPN Access<br>AAA/Local Users<br>Host Scare Desktop Manager<br>Certificate Management<br>Language Localization<br>Advanced<br>Secure Setup<br>Firewall<br>Secure Setup<br>Site-to-Site VPN<br>Device Management                                                                                                    | Profile: demo Web Security Exceptions Proferences Authentication Advanced                                                                                                    | Authentication  Proxy Authentication License Key Service Password  Tenable Enterprise Domains  All Domains  Custom matching and reporting to Computer Name Custom Groups (optional)  Custom Groups (optional)                                                                                                    | Connect Client Profil                                                                                                    | e Editor - demo                                          | A5688<br>de List | ervice restart                        | **<br>Add<br>Delete |             | About |  |
| Ile View Tools Wizards W<br>Home Configuration<br>Introduction<br>Introduction<br>AnyConnect Connection P<br>AnyConnect Connection P<br>AnyConnect Clent Profile<br>AnyConnect Clent Profile<br>AnyConnect Clent Softwa<br>Dynamic Access Policies<br>IP Secure Mobility Solution<br>P Secure Mobility Solution<br>Advanced<br>Clentess SSL VPN Access<br>AAA/Local Users<br>AAA/Local Users<br>AAA/Local Users<br>Clentess SSL VPN Access<br>AAA/Local Users<br>AAA/Local Users<br>AAA/Local Users<br>AAA/Local Users<br>AAA/Local Users<br>AAA/Local Users<br>AAA/Local Users<br>AAA/Local Users<br>AAA/Local Users<br>AAA/Local Users<br>AAA/Local Users<br>AAA/Local Users<br>Device Setup<br>P Device Setup<br>Firewall<br>Clentes SL VPN<br>Connection P<br>Secure Desktop Manager<br>Control Connect Connect<br>Diss<br>Advanced                                                                                                    | Control control contro | Authentication  Proxy Authentication License Key Service Password   Enable Enterprise Domains  All Domains  Computer Name Custom Groups (optional)  Custom Groups (optional)                                                                                                    | F90A686F69<br>websecurity                                                                                                    | e Editor - demo                                          | A5688<br>de List | ervice restart                        | **<br>Add<br>Delete |             | About |  |
| ile View Tools Wizards W<br>Home Configuration<br>Remote Access VPN<br>Introduction<br>AnyConnect Connection P<br>AnyConnect Customization<br>AnyConnect Customization<br>AnyConnect Customization<br>Dynamic Access Policies<br>Group Policies<br>Psec(IVEV1) Connection P<br>Secure Mobility Solution<br>Barderss Assignment<br>Cast Advanced<br>Cast SSL VPN Access<br>AAA/Local Users<br>AAA/Local Users<br>Firewall<br>Certificate Management<br>Load Balancing<br>Pevice Setup<br>Firewall<br>Remote Access VPN<br>Site-to-Site VPN<br>Device Management                                                                                                    | Profile: demo     Web Security     Scanning Proxy     Exceptions     Advanced                                                                                                    | Authentication  Proxy Authentication License Key Service Password    Tensble Enterprise Domains  All Domains  Computer Name Custom matching and reporting Computer Name Custom Groups (optional)                                                                                                    | F90A686F69       websecurity       Add       Delete       for machines not joined to       Add       Delete       Add       OK | e Editor - demo                                          | 45688<br>de List | ervice restart                        | **<br>Add<br>Delete |             | About |  |

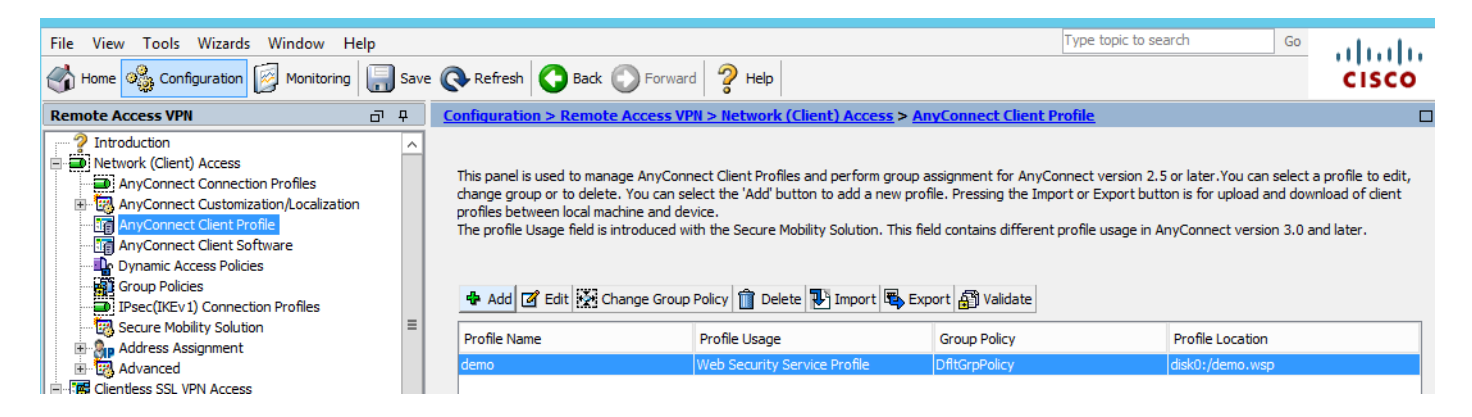

# Stap 3. Stel een gesplitste buitensluiting in Web Security in en selecteer de optie Web security clientmodule downloaden

Bewerk AnyConnect VPN-groepsbeleid, zoals in de afbeelding.

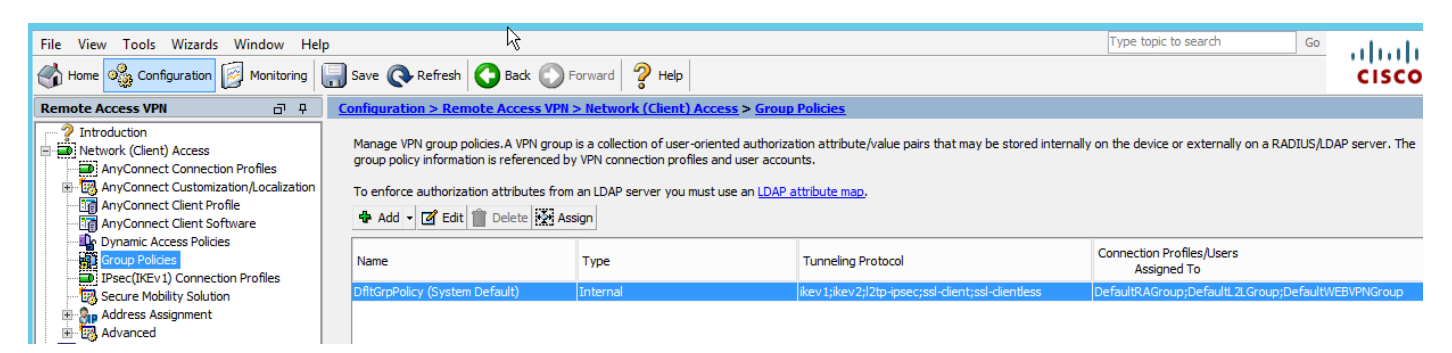

Zoals in de afbeelding wordt getoond, stelt u een gesplitste buitensluiting in voor Web security.

| 6 | 3                                            |                                                                                          |                     | Edit Internal Group Policy: DfltGrpPolicy                                                                                                    |
|---|----------------------------------------------|------------------------------------------------------------------------------------------|---------------------|----------------------------------------------------------------------------------------------------|
|   | General<br>Servers                           | The VPN client makes split tunneling decis                                               | ions on the basi    | s of a network list that can be specified below by providing the proper parameters to 'Polic                                                                                                |
|   | AdvancedSplit TunnelingBrowser Proxy         | DNS Names:<br>Send All DNS Lookups Through Tunnel:                                       | ⊖ Yes ⊙ N           | lo                                                                                                    |
|   | ⊞…AnyConnect Client<br>⊞…IPsec(IKEv1) Client | Policy:                                                                                  | Exclude Netwo       | ork List Below                                                                                                    |
|   |                                              | Network List:                                                                            | None                | JORK LIST BEIOW                                                                                                    |
|   |                                              | Pressing this button to set up split exlusion<br>Set up Split Exclusion for Web Security | n for Web Secu<br>y | rity proxies. Web Security Proxies Exclusion                                                                                                    |
|   |                                              | Intercept DHCP Configuration Message                                                     | from Microsoft (    | Enter a new or select an existing access list used for Web Security split<br>exclusion. ASDM will set up the access list for use in the network list.<br>Access list name: CWS-Tower Select |
|   |                                              |                                                                                          |                     | Create Access List Update Access List Cancel                                                                                                    |

| 6                                                                                               |                                                                                                    | Edit Internal Group Policy: DfltGrpPolicy                                                                                                    |
|-------------------------------------------------------------------------------------------------|----------------------------------------------------------------------------------------------------|----------------------------------------------------------------------------------------------------|
| General<br>Servers<br>-Advanced<br>Browser Proxy<br>-AnyConnect Client<br>-IPsec(IKEv 1) Client | The VPN dient makes split tunneling decision<br>DNS Names:<br>Send All DNS Lookups Through Tunnel:<br>Policy:<br>IPv6 Policy:<br>Network List:<br>Pressing this button to set up split exlusion<br>Set up Split Exclusion for Web Securit<br>Intercept DHCP Configuration Message | sions on the basis of a network list that can be specified below by providing the proper par<br>Yes  No<br>Exclude Network List Below<br>Exclude Network List Below<br>CWS-Tower<br>on for Web Security proxies. |

Selecteer de module van de client voor Web Security downloaden, zoals in de afbeelding.

Stap 4: Clientprofiel voor webbeveiliging downloaden

Bewerken AnyConnect VPN-groepsbeleid > Clientprofielen om te downloaden > Toevoegen, kiest nu het gemaakte profiel (zoals in Stap 1)

| General                             | Keep Installer on Client System:          | Yes      No                                                                |                                                                                                    |
|-------------------------------------|-------------------------------------------|----------------------------------------------------------------------------|----------------------------------------------------------------------------------------------------|
| Servers                             |                                           |                                                                            |                                                                                                    |
| Advanced                            | Datagram Transport Layer Security (DTLS): | Enable O Disal                                                             | ole                                                                                                    |
| Split Tunneling<br>Browser Proxy    | DTLS Compression:                         | Enable      Disal                                                          | ble                                                                                                    |
| AnyConnect Client                   | SSL Compression:                          | ○ Deflate ○ LZS                                                            | Disable                                                                                                    |
| Client Firewall<br>Key Regeneration | Ignore Don't Fragment(DF) Bit:            | ○ Enable                                                                   | ble                                                                                                    |
| Dead Peer Detectio                  | Client Bypass Protocol:                   | O Enable                                                                   |                                                                                                    |
| Custom Attributes                   | FQDN of This Device:                      |                                                                            |                                                                                                    |
|                                     | MTU:                                      | 1406                                                                       |                                                                                                    |
|                                     | Keepalive Messages:                       | Disable Interval                                                           | Select AnyConnect Client Profiles                                                                                                    |
|                                     | Optional Client Modules to Download:      | websecurity                                                                | This panel is used to select existing AnyConnect profile for a group policy. To create or edit a profile, go to Remote                                                                                                    |
|                                     | Always-On VPN:                            | <ul> <li>Disable          <ul> <li>Use</li> <li>Use</li> </ul> </li> </ul> | Access VPN>Network (Client) Access>AnyConnect Client Profile.                                                                                                    |
|                                     | Client Profiles to Download:              |                                                                            | Select a profile name and the usage will be determined automatically. The 'View Profile' button will open the profile<br>viewer (no editing) if the AnyConnect 2.5 client or later is installed and if the profile usage is determined. |
|                                     |                                           | Add Thelete                                                                | Otherwise, it will show the profile content as XML text.                                                                                                    |
|                                     |                                           | Profile Name                                                               | Profile Name: demo                                                                                                    |
|                                     |                                           |                                                                            | Profile Usage: Web Security Service Profile                                                                                                    |
|                                     |                                           |                                                                            |                                                                                                    |
|                                     |                                           |                                                                            |                                                                                                    |
|                                     |                                           |                                                                            |                                                                                                    |
|                                     |                                           |                                                                            |                                                                                                    |
|                                     |                                           |                                                                            |                                                                                                    |
|                                     |                                           |                                                                            |                                                                                                    |
|                                     |                                           |                                                                            | OK Cancel Help                                                                                                    |
|                                     |                                           |                                                                            |                                                                                                    |
| < III >                             |                                           |                                                                            |                                                                                                    |
|                                     |                                           |                                                                            |                                                                                                    |
| Find:                               | Next O Previous                           | 5                                                                          |                                                                                                    |
|                                     |                                           |                                                                            | OK Cancel Help                                                                                                    |
|                                     |                                           |                                                                            |                                                                                                    |

Klik op OK en pas de wijzigingen toe.

#### Verifiëren

Wanneer u verbinding maakt met AnyConnect VPN, zal ASA de AnyConnect web security module door VPN duwen zoals in de afbeelding.

| S Cisco AnyConnect   10.106.36.30 | S Cisco AnyConnect Secure Mobility Client - □ ×                                 |
|-----------------------------------|---------------------------------------------------------------------------------|
| Username: user1 Password: ******* | VPN:           Contacting 10.106.36.30.           10.106.36.30         VConnect |
| OK Cancel                         | Cisco                                                                           |

| 9                                                                        | Cisco AnyConnect Secure Mobility Client                                                                                                    | - 🗆 🗙       |
|--------------------------------------------------------------------------|----------------------------------------------------------------------------------------------------|-------------|
| cisco AnyConnec                                                          | t Secure Mobility Client                                                                                                    | 0           |
| Status Overview                                                          | Virtual Private Network (VPN)                                                                                                    | Diagnostics |
| VPN >                                                                    | Preferences Statistics Route Details Firewall Message History                                                                                                    |             |
| Web Security                                                             | <ul> <li>5:21:58 AM Disconnect in progress, please wait</li> <li>5:21:59 AM Ready to connect.</li> <li>5:29:69 AM Contacting 10.106.36.30.</li> <li>5:29:53 AM User credentials entered.</li> <li>5:29:53 AM Establishing VPN session</li> <li>5:29:53 AM The AnyConnect Downloader is performing update checks</li> <li>5:29:54 AM Downloading Web Security Service Profile - 100%</li> <li>5:29:54 AM Downloading for product updates</li> <li>5:29:54 AM Downloading AnyConnect Web Security 4.1.08005 - 100%</li> <li>5:29:54 AM Downloading anyConnect Web Security 4.1.08005 - 100%</li> <li>5:29:54 AM Downloading any required updates</li> <li>5:29:54 AM Performing any required updates</li> <li>5:29:58 AM The AnyConnect Downloader updates have been completed.</li> <li>5:30:02 AM Establishing VPN - Initiating connection</li> <li>5:30:02 AM Establishing VPN - Activating VPN adapter</li> <li>5:30:03 AM Establishing VPN - Configuring system</li> <li>5:30:03 AM Establishing VPN</li> <li>5:30:03 AM Establishing VPN</li> </ul> | ^           |
| Collect diagnostic information for all installed components. Diagnostics |                                                                                                    | Clear       |

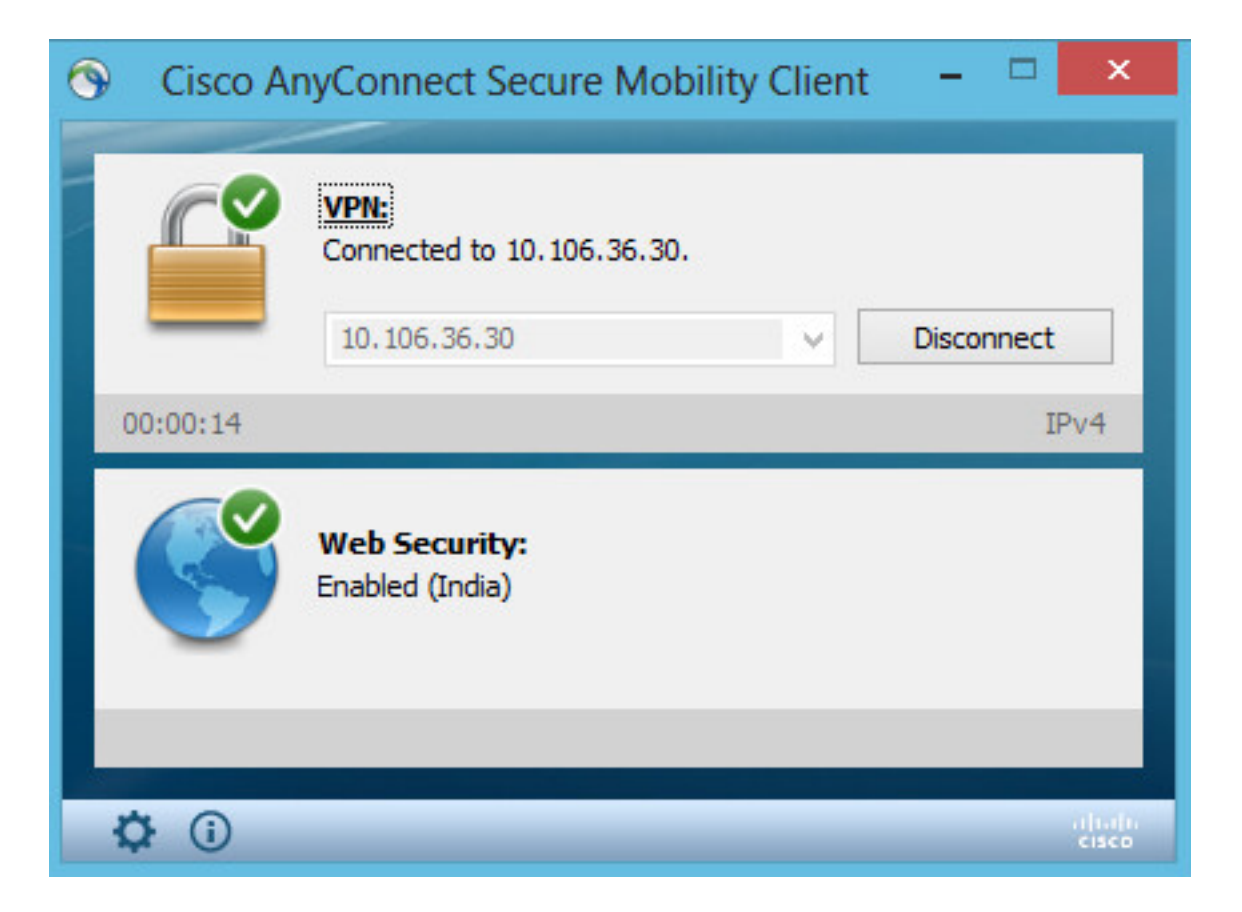

Als u reeds inlogt, wordt het aanbevolen om uit te loggen en dan terug in te loggen zodat de functionaliteit wordt ingeschakeld.

#### Versie AnyConnect voor upgrade/downloads

De invoerfunctie blijft ongewijzigd als de versie wordt bijgewerkt. Afwaardering is echter niet mogelijk. Met het huidige voorbeeld van 4.1.x kan het dus worden bijgewerkt naar versie 4.2

Het gaat om de volgende stappen:

Stap 1. Upload het laatste AnyConnect-pakket 4.2 om 4.1 te flitsen en te vervangen met het laatste bestand.

Onder AnyConnect Client Software > Vervangen en kies vervolgens het recente beeldbestand.

| File View Tools Wizards Window Help                                                                                                    |       |                                                |                                                                                                    | Type topic           |
|----------------------------------------------------------------------------------------------------|-------|------------------------------------------------|----------------------------------------------------------------------------------------------------|----------------------|
| Home 🍪 Configuration 🔯 Monitoring 🗐 Sav                                                                                                    | e 💽 F | Refresh                                        | Sack Forward Proved Provided Provided P |                      |
| Remote Access VPN 🗇 🖓                                                                                                    | Confi | quratio                                        | n > Remote Access VPN > Network (Client) Access > AnyConnect                                                                                                    | Client Software      |
| Introduction     Introduction     AnyConnect Connection Profiles     AnyConnect Customization/Localization     AnyConnect Client Profile     AnyConnect Client Software     Dynamic Access Policies |       | onnect Cl<br>to AnyCo<br>natch the<br>can also | ient Images<br>Innect Client packages can be downloaded from the Cisco Web using the sear<br>I user-agent of a browser to an image.<br>I minimize connection setup time by moving the image used by the most comm<br>Replace Delete Delete                                                                                                    | rch string 'AnyConno |
| Group Policies                                                                                                    | Im    | age                                            | 1                                                                                                    | Regular expression   |
| Secure Mobility Solution                                                                                                    | dis   | k0:/anyo                                       | onnect-win-4.1.08005-k9.pkg                                                                                                    |                      |
| Address Assignment     Advanced                                                                                                    |       | <b>E</b>                                       | Replace AnyConnect Client Image                                                                                                    | ×                    |
| Clientless SSL VPN Access                                                                                                    |       | Anyo                                           | Connect Image: disk0:/anyconnect-win-4.2.01035-k9.pkg Brow                                                                                                    | vse Flash            |
| Host Scan Image                                                                                                    |       |                                                | U                                                                                                    | Jpload               |
| Certificate Management                                                                                                    |       | Re                                             | gular expression to match user-agent                                                                                                    | *                    |
| Language Localization      Load Balancing      DHCP Server      DNS                                                                                                    |       |                                                | OK Cancel Help                                                                                                    |                      |

Stap 2. Wanneer u opnieuw verbinding maakt met AnyConnect VPN, zal ASA de nieuwste AnyConnect-module door VPN indrukken zonder wijzigingen in het web security profiel.

| 🕥 Cisco A     | AnyConnect Secure Mobility Client 🛛 🗖 🔜 📉                                                                                                    |
|---------------|----------------------------------------------------------------------------------------------------|
|               |                                                                                                    |
|               | VPN:<br>Exiting. Upgrade in progress.<br>10.106.36.30 ∨ Connect                                                                                                    |
|               | <b>Web Security:</b><br>Enabled (India)                                                                                                    |
|               |                                                                                                    |
| <b>\$</b> (i) | دisco المراجع المراجع المراجع المراجع المراجع المراجع المراجع المراجع المراجع المراجع المراجع المراجع المراجع ا<br>المراجع المراجع المراجع المراجع المراجع المراجع المراجع المراجع المراجع المراجع المراجع المراجع المراجع المراجع |

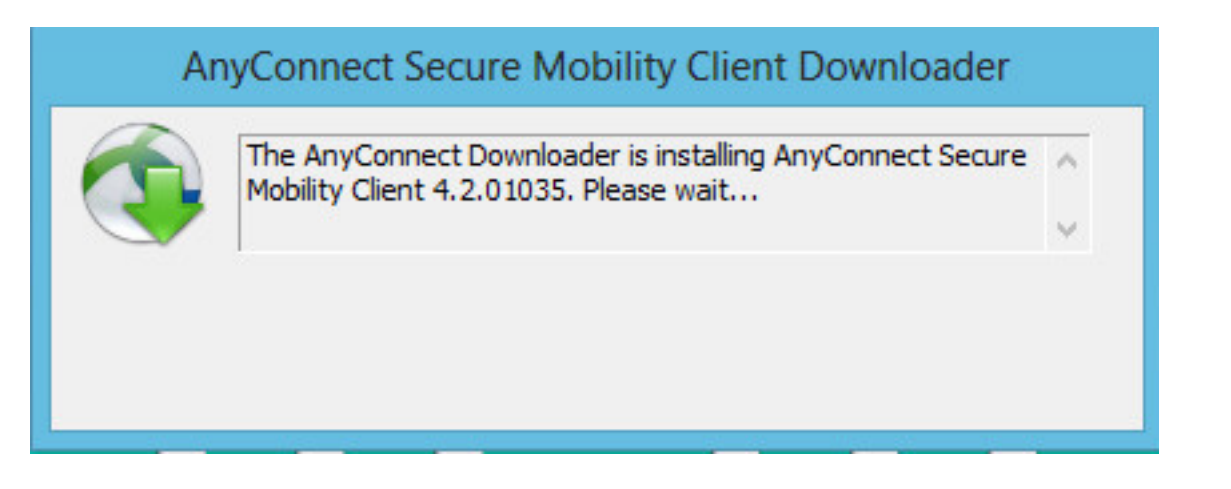

Opmerking: Downgrade wordt niet ondersteund.

#### Problemen oplossen

Deze sectie verschaft informatie die u kunt gebruiken om problemen met uw configuratie op te lossen.

DART gebruiken om informatie over probleemoplossing te verzamelen:

DART is het AnyConnect Diagnostics en Reporting Tool die u kunt gebruiken om gegevens te verzamelen die nuttig zijn voor het oplossen van installatie- en verbindingsproblemen met AnyConnect. DART ondersteunt Windows 7, Windows Vista, Windows XP, Mac versie 10.5 en 10.6 en Linux Redhat. De wizard DART draait op de computer waarop AnyConnect wordt uitgevoerd. Het assembleert de logbestanden, status en diagnostische informatie voor Cisco Technical Assistance Center (TAC) analyse en heeft geen beheerderrechten nodig.

Hoewel DART niet afhankelijk is van een component van de AnyConnect-software om te starten, kunt u deze toch starten vanuit AnyConnect, zal u het AnyConnect-logbestand verzamelen indien dit beschikbaar is. Op dit moment is DART beschikbaar als een standalone installatie, of de beheerder kan deze toepassing naar de client-pc duwen als onderdeel van de AnyConnect dynamische downloadinfrastructuur. Nadat het programma is geïnstalleerd, kan de eindgebruiker de wizard starten vanuit de map Cisco die beschikbaar is via de knop **Start**.